# โอนรายงานเข้า Excel

การโอนเข้า Excel ให้ลอง Preview รายงานนั้นๆ ดูก่อนว่ามีข้อมูลหรือไม่

- ณ.เมนู <u>บัญชี</u>\ณ.แถบ<u>รายงาน</u>
- 1. คลิกชื่อรายงาน ที่ต้องการ (ให้ขึ้นแถบแสง)
- 2. คลิกปุ่ ม<u>Preview</u>
- 3. จากนั้น จะมีหน้าต่างขึ้นมา ให้กำหนดข้อมูลในรายงาน

(3.1) คลิกปุ่ ม<u>เริ่มพิมพ์</u> (เพื่อดูว่ามีข้อมูลในรายงานหรือไม่)

- (3.2) ถ้ามีข้อมูลในรายงาน ข้อมูลจะแสดงให้เห็น ทางจอภาพ
- (3.3) คลิก Close Preview เพื่อออกจาก Preview

1

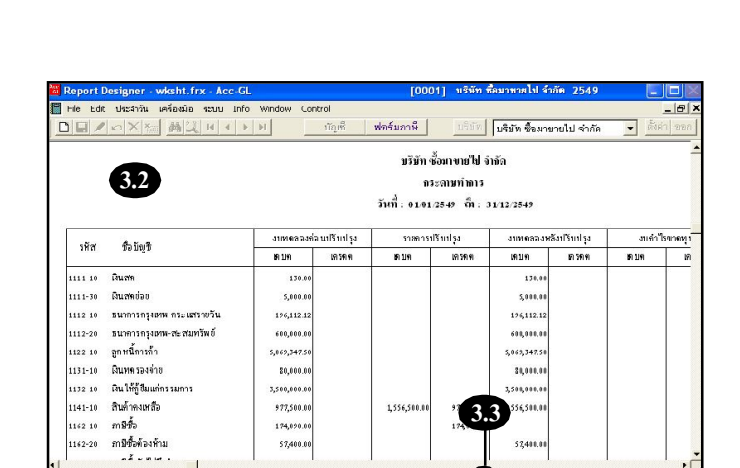

< @ ► ► I 100

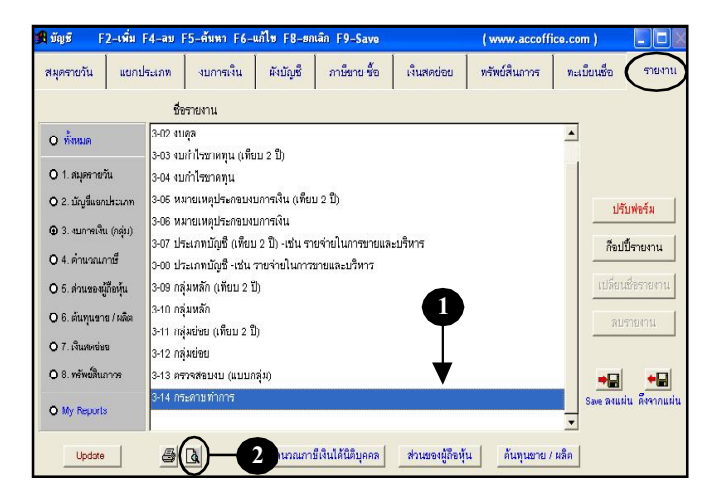

Acc-GL

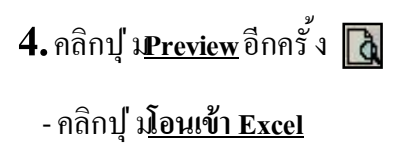

การโอนเข้า Excel สามารถทำได้ 2 วิธี 1. โอนเข้าแบบ XLS ไฟล์ 2. โอนเข้าแบบ TXT ไฟล์

| 🔀 กำหนดข้อมูลในราย                  | งาน                                                         | 🞽 Acc-GL |
|-------------------------------------|-------------------------------------------------------------|----------|
| กำหนดวันที่ : <mark>เริ่มต้น</mark> | 01/01/2549                                                  |          |
| สิ้นสุด                             | 31/12/2549                                                  |          |
| รหัสบัญชี : เริ่มต้น                |                                                             | ]        |
| สิ้นสุด                             |                                                             | ]        |
|                                     | 🖸 เลือกทั้งหมด 🏼 🌗                                          |          |
|                                     | ***** รายงานนี้จะแสดงเฉพาะข้อมูลที่ Post แล้วเท่านั้น ***** |          |
|                                     | <u>เ</u> ริ่มพิมพ์ โอนเข้า Excel <u>อ</u> อก                |          |

### วิธีที่ 1: โอนเข้าแบ**น**KLS ไฟล์

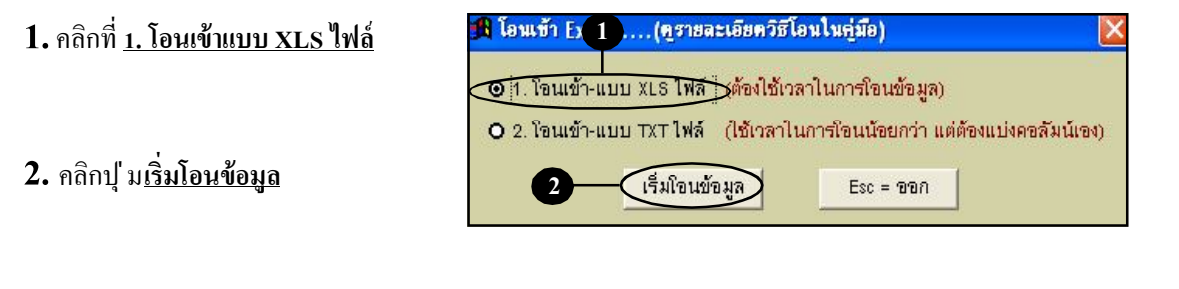

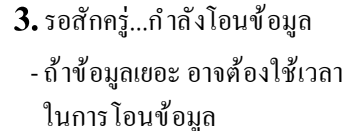

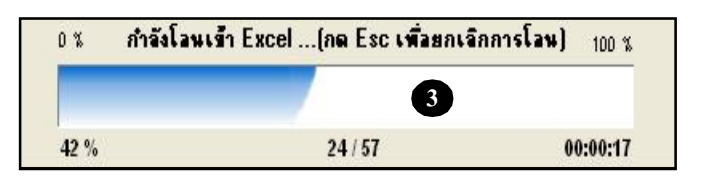

ระหว่างการโอน ถ้าต้องการ<u>ยกเลิกการโอน</u> - ให้กดแป้นกีย์บอร์ค**Esc** 

- แล้วรอสักครู่...เพื่อให้ โปรแกรมหยุด การ โอนข้อมูล
- ถึงแม้จะยกเลิกการ โอนแล้ว แต่จะมีข้อมูล
   บางส่วน ได้ถูก โอนเข้า Excel ไปแล้ว
   ดั้งนั้น เมื่อข้อมูลเหล่านั้นแสดงขึ้นมา
   ให้ออกจาก Excel โดยไม่ด้อง Save

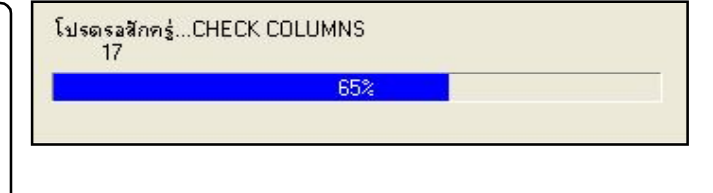

โปรตรอสักครู่...CHECK ROWS 83 72%

## 4. เสร็จแล้ว จะได้ข้อมูลแสดงขึ้นมา ในโปรแกรม Excel

ข้อมูลที่โอนไป Excel จะเป็น Source ข้อมูล ซึ่งอาจทำให้ข้อมูลที่ได้ไม่เหมือน กับการพิมพ์ในตัวโปรแกรมAcc-GL เช่น ข้อมูลวันที่ จะเป็น<u>เดือน/วัน/ป</u>ึ และ บางรายงานกี้ ไม่สามารถกรองข้อมูลตาม ที่เลือกได้ ท่านต้องปรับแต่งเพิ่มเติมเอง ตามฟังก์ ชั่นขอ Excel

| 21        | hicroso | ft Excel - B       | ook1                 |                   |                 |                  |           |                 |                   |               |       | Acc-CI |
|-----------|---------|--------------------|----------------------|-------------------|-----------------|------------------|-----------|-----------------|-------------------|---------------|-------|--------|
|           | แห้น    | แฏ้ไข บูมมล        | อง แ <u>ท</u> รก รูป | แบบ เกรองมอ       | <u>ข้อมูล ห</u> | น้าต่าง วู้ธีใช้ |           | Ŷū              | งท์ค่าม มงที่งานข | แหว แลร์วอง 💌 | . # × | Att-GL |
|           | i 🖉 📓   | 884                |                      | ο 🖌 🍓 Σ           | - 21 🛍          | ? 🔋 Angsana      | UPC ·     | - 14 - <b>B</b> | I <u>U</u> ≣      |               | , »   |        |
|           | A1      | •                  | f.                   | 12897             |                 | - 24<br>         |           |                 |                   |               |       |        |
|           | OLEL    | JK L N             | A P R S T            | W X ZA            | AD ALAIAU       |                  | ARZATALA) | AY AZ IDID      | DE DCE DI D       | DMDIDCDF      |       |        |
| 1         |         | 4                  |                      | l                 | รษัท ซอมาข      | ายไป จากัด       |           |                 |                   |               |       |        |
| 2         |         |                    | งาเทตอลงค่อ          | ลนปรีบปรุง        | ราสกา           | ราไร้ากปรุง      | งแทดอองห  | ลังปรีบปรุง     | งแต่กไร           | ทกดทุน        |       |        |
| 3         | รหัก    | ชื่อมัง            |                      |                   |                 |                  |           |                 |                   |               |       |        |
| 4         |         |                    | เกบท                 | เกรดท             | 1919            | 10,200           | មោយព      | 191 5999        | 1919              | 19124949      | -     |        |
| 5         | 1111-10 | เงนสต              | 130                  |                   |                 |                  | 130       |                 |                   |               |       |        |
| 6         | 1111 30 | เงนสตรอร           | 5000                 |                   |                 |                  | 5000      |                 |                   |               |       |        |
| 7         | 1112-10 | ธนาการกรุงแ        | 196112.12            |                   |                 |                  | 196112.12 |                 |                   |               |       |        |
| 8         | 1112-20 | និយាការអារុសម      | 600000               |                   |                 |                  | 600000    |                 |                   |               |       |        |
| 9         | 1122-10 | ลูกหน่งกรดา        | 5069347.5            |                   |                 |                  | 5069347.5 |                 |                   |               |       |        |
| 10        | 1131-10 | เงินทุดรองจ่า      | 20000                |                   |                 |                  | 20000     |                 |                   |               |       |        |
| 11        | 1132-10 | เงินให้คู่สืมแร    | 3500000              |                   |                 |                  | 3500000   |                 |                   |               |       |        |
| 12        | 1141-10 | สินด้าดงเหลีะ      | 977500               |                   | 1556500         | 977500           | 1556500   |                 |                   |               |       |        |
| 13        | 1162-10 | ภาษิชั่ว           | 174090               |                   |                 | 174090           |           |                 |                   |               |       |        |
| 14        | 1162-20 | ภาษีชื่อต้องทั     | 57400                |                   |                 |                  | 57400     |                 |                   |               |       |        |
| 15        | 1162-30 | ภาษีชื่ออังไม่     | 315                  |                   |                 |                  | 315       |                 |                   |               |       |        |
| 16        | 1313-10 | อานพาหนะ           | 1526054              |                   |                 |                  | 1526054   |                 |                   |               |       |        |
| 17        | 1313-11 | ด่าเสื้อบราคา      |                      | 104204.73         |                 | 151497.33        |           | 256302.11       |                   |               |       |        |
| 18        | 1315-10 | เครื่องใช้ถ่านั    | 162500               |                   |                 |                  | 162500    |                 |                   |               |       |        |
| 19        | 1315-11 | ค่าเสื้อมราคา      |                      | 27909.04          |                 | 32016.44         |           | 59925.48        |                   |               |       |        |
| 20        | 2122-10 | เจ้าหนึ่การค้า     |                      | 4607205           |                 |                  |           | 4607205         |                   |               |       |        |
| 21<br>4 · | 2133-10 | กษีขาย<br>Sheet1 / | heet2 / Shee         | 286499.36<br>t3./ | 216499.36       |                  |           |                 |                   |               | ъ     |        |

5. เมื่อปรับแต่งข้อมูลเสร็จ ให้จัดเก็บข้อมูล

(5.1) คลิกที่ แฟ้ม (File)

(5.2) คลิกที่ <u>บันทึกเป็น (Save as)</u>

5 L INA 5.1 ปรก รูปแบบ เครื่องมือ ข้อมูล หน้าต่าง วิธีใช้ ค์ค่าม เมเพี้ยขอความช่วยก 👻 🛓 🛔 Ctrl+O 🍓 Σ + 🛃 🏨 🕐 🔭 AngsanaUPC • 14 • B I U = = = = = : ເຟື້ອ. 📙 บู้นทึก Ctrl+S ZIA/ AD AIAIA(A) AK AANAA( AR/ AT AIA', AY AZ IBIB( BF BCEBI B, BMBIBCBF บันทึกเป็น บริษัท ซ้อมาขายไป จำกัด ตั้งค่าหน้ากระดาษ รายการปรับปรุง งบก่าไขาดทน พื้นที่การพิ<u>ม</u>พ์ ปรับประ งบทดลองหลังปรับปรง 🐧 ตัวอย่างก่อนพิมพ์ เครดิด เครดิ ເດນີທ เตรติด เดบิด เครดิ ເຄນິດ พิมพ์ Ctrl+P 130 5.2 5000 1 (Book1 196112.12 2 F:\Acc-GL\XLSREPORT 600000 3 \Acc-GL\XLSFILE\XLSREPORT 58693475 4 (Acc-GL)XLSREPORT 20000

Microsoft Excel - Book1

(5.3) เลือกแหล่งที่จะจัดเก็บข้อมูล ตามต้องการ (ควรจำให้ได้ว่าจัดเก็บไว้ที่ไหน เมื่อต้อง การเปิดเข้ามาดูในภายหลังจะได้หาเจอ)

(5.4) พิมพ์ตั้ง<u>ชื่อแฟ้ม</u> ตามต้องการ

(5.5) เสร็จแล้ว คลิกปุ ม<u>บันทึก</u>

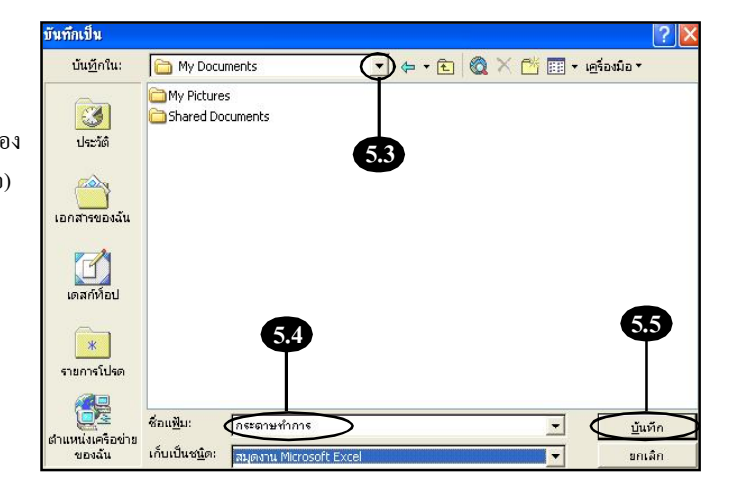

## วิธีที่ 2: โอนเข้าแบน**T**XT ไฟล์

- 1. คลิกที่ <u>2. โอนเข้าแบบ TXT ไฟล์</u>
- 2. คลิกปุ่ ม<u>เริ่มโอนข้อมูล</u>
- 3. ให้จด Directory ของแฟ้มข้อมูล
- 4. คลิกปุ่ ม<u>OK</u>
   จากนั้น ให้ย่อโปรแกรมAcc-GL ไว้
- 5. ให้เข้าไปที่โปรแกรมExcel
  - (5.1) คลิก <u>Open</u>

- (5.2) ให้คลิกเลือก Directory ตามที่จดไว้ใน<u>ข้อ 3</u> จนกระทั่งเจอ<u>XLSFILE</u>
- (5.3) เลือกชนิดแฟ้มเป็น <u>ทุกแฟ้ม</u>
- (5.4) คลิกที่ <u>XLSREPORT</u> (ให้ขึ้นแถบแสง)
- (5.5) คลิกปุ่ ม<u>เปิด</u>

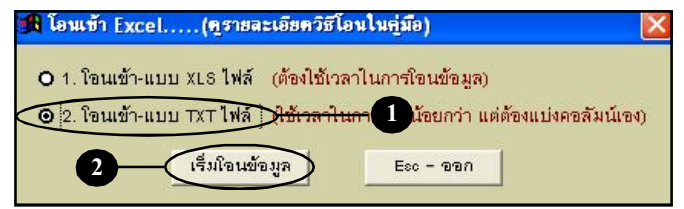

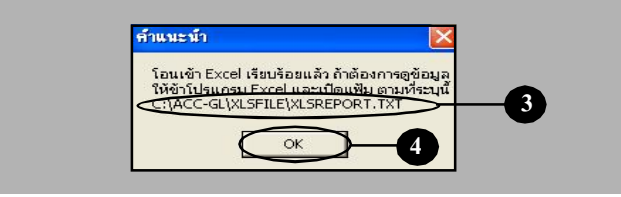

| 💐 Micro | soft Excel - Bo      | ok1                        |             |                    |             |            | -     | _   |                 |                     | - 22  |
|---------|----------------------|----------------------------|-------------|--------------------|-------------|------------|-------|-----|-----------------|---------------------|-------|
| 📳 แห่ม  | แ <u>ก้</u> ไข บูมมอ | ง แ <u>ห</u> รก <u>รูป</u> | แบบ เครื่อง | มือ <u>ช</u> ่อมูล | หน่าะก่าง 3 | 516<br>516 | 5     |     | พิมพ์ศากามเพิ่ม | งขอความช่วย         | 8 ×   |
|         |                      | 5 TA 15 X                  | Ba m.       | ά.Σ.               | • ≙1 iiùn ( | 2) »       | Arial | - 1 | 0 - B           | <i>I</i> <u>U</u> ≡ |       |
|         |                      | fx                         |             | 00                 |             |            | -     |     |                 |                     |       |
|         | Da B                 | C                          | D           | E                  | F           | G          | н     |     | J               | K                   | L     |
| 1       |                      |                            |             |                    |             |            |       |     |                 |                     | -     |
| 2       |                      |                            |             |                    |             |            |       |     |                 |                     |       |
| 3       |                      |                            |             |                    |             |            |       |     |                 |                     |       |
| 4       |                      |                            |             |                    |             |            |       |     |                 |                     |       |
| 7 = 1   |                      |                            |             |                    |             |            |       |     |                 |                     |       |
| 5.1     | <b>y</b>             |                            |             |                    |             |            | -     |     |                 |                     |       |
| 8       |                      |                            |             |                    |             |            |       |     |                 |                     |       |
| 9       |                      |                            |             |                    |             |            |       |     |                 |                     |       |
| 10      |                      |                            |             |                    |             |            |       |     |                 |                     |       |
| 11      |                      |                            |             |                    |             |            |       |     |                 |                     |       |
| 12      |                      |                            |             |                    |             |            |       |     |                 |                     |       |
| 13      |                      |                            |             |                    |             |            |       |     |                 |                     |       |
| 14      |                      |                            |             |                    |             |            |       |     |                 |                     |       |
| 10      |                      |                            |             |                    |             |            |       |     |                 |                     |       |
| 17      |                      |                            |             |                    |             |            |       |     |                 |                     |       |
| 18      |                      |                            |             |                    |             |            |       |     |                 |                     |       |
| 19      |                      |                            |             |                    |             |            |       |     |                 |                     |       |
| 20      |                      |                            |             |                    |             |            |       |     |                 |                     |       |
| 21      |                      |                            |             |                    |             |            |       |     |                 |                     |       |
| 22      |                      |                            |             |                    |             |            |       |     |                 |                     |       |
| 23      |                      |                            |             |                    |             |            | _     |     |                 |                     | -     |
| 24      |                      |                            |             |                    |             |            |       |     |                 |                     | -     |
| H 4 1 1 | Sheet1 /S            | neet? / Shee               | 13/         |                    |             |            | 4     |     |                 |                     | i •IÉ |

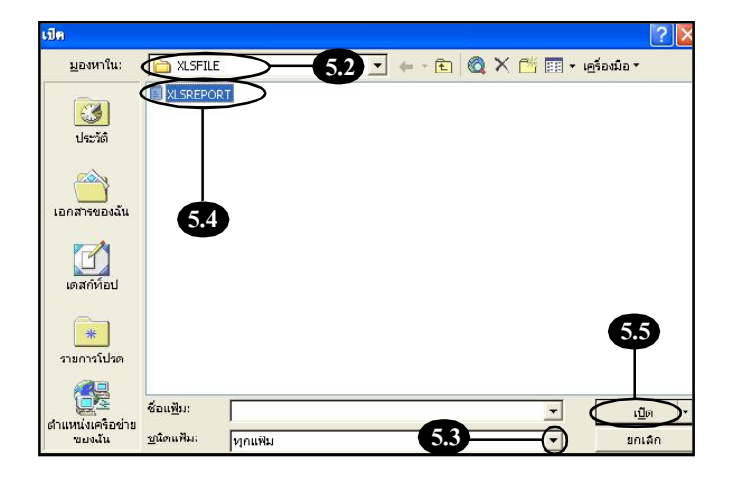

Acc-GL

(5.6) ให้เลือกแฟ้มด้นฉบับเป็น <u>874 : Thai (Windows)</u>

(5.7) คลิกปุ ม<u>ถัดไป</u>

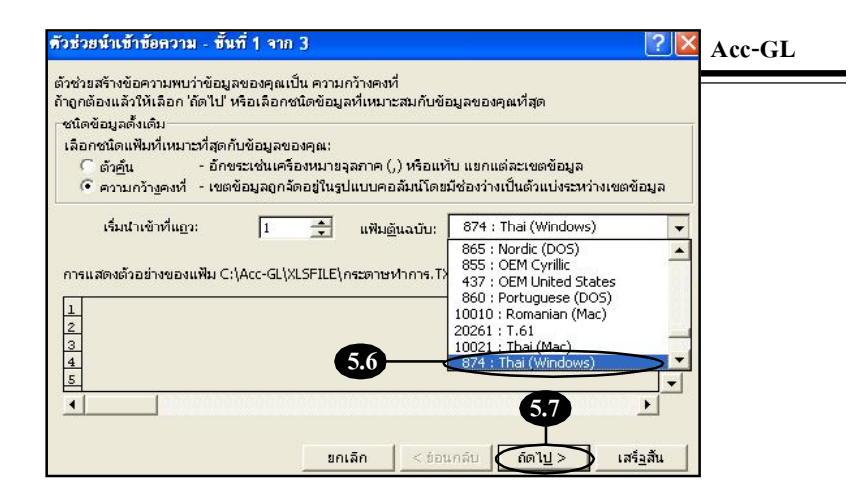

| ້ສັນລຸດສອນສອງຄວອມນຳອຸລຸລັນນ໌                                     | ٦                                             |                              |
|------------------------------------------------------------------|-----------------------------------------------|------------------------------|
| เมื่อต้องการสร้างเส้นแบ่ง ให้ค<br>เมื่อต้องการสร้างเส้นแบ่ง ให้ค | าลิกที่ตำแหน่งที่ต้องการ<br>เกสองครั้งที่เส้น | คำแนะนำ<br>ในการแบ่งดุลลัมน์ |
| เมื่อต้องการข้ายเส้นแบ่ง ให้ค                                    | ลิกและลากเส้นนั้น                             |                              |
| ดงตัวอย่างข้อมล                                                  |                                               |                              |
| 10 20                                                            | 30 40                                         | 50 60                        |
|                                                                  |                                               | Î                            |
|                                                                  |                                               |                              |
|                                                                  |                                               |                              |

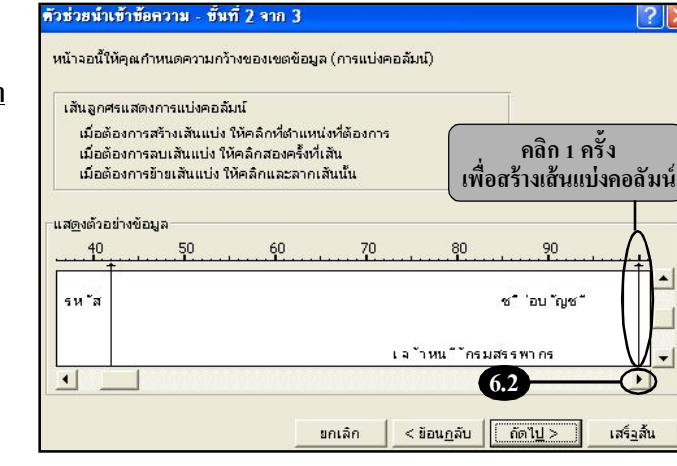

6. ทำการแบ่งคอลัมน์

(6.1) คลิกปุ่ ม<u>สามเหลี่ยมลง</u> เพื่อเลื่อนดูข้อมูล

ให้เลื่อนหาให้เจอ หัวคอลัมน์
 เพื่อจะได้แบ่งคอลัมน์ได้ถูก

(6.2) คลิกปุ' ม<u>สามเหลี่ยมที่ชี้ไปทางขวา</u> เพื่อเลื่อนข้อมูลไปทางขวา และสร้างเส้นแบ่งคอลัมน์ให้ครบ

- การสร้างเส้นแบ่งคอลัมน์ ให้คลิก 1 ครั้ง จะเกิดเส้นลูกศร

- การลบเส้นแบ่งคอลัมน์ ให้ดับเบิ้ลคลิก (คลิก 2 ครั้ง ) (6.3) เมื่อสร้างเส้นแบ่งคอดัมน์ เรียบร้อยแล้ว ให้คลิกปุ ม<u>ลัดไป</u>

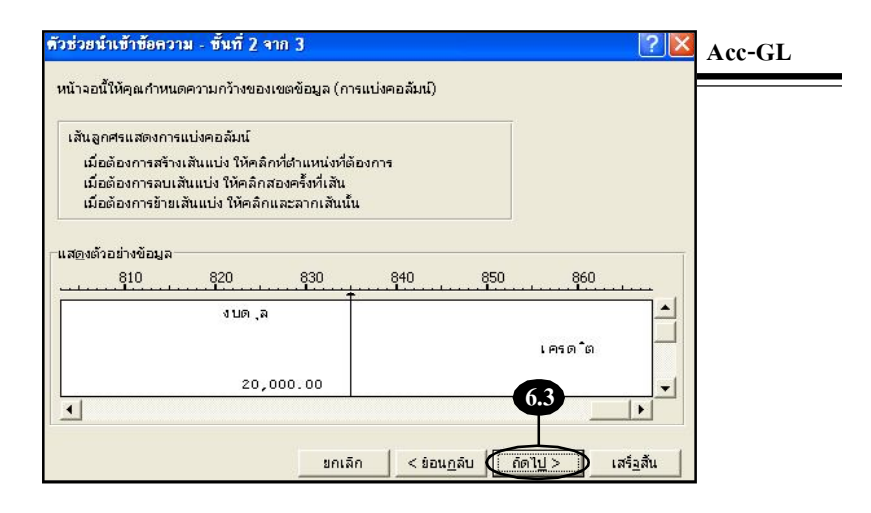

| น้าจอนี้ให้คุณเลือกแต่ละคอลัมน์<br>ปแบบข้อมูล                                  | และกำหนด                           | รูปแบบข้อมูลคอลัมน์<br>. ● ท <u>้ว</u> ไป                                                         |     |
|--------------------------------------------------------------------------------|------------------------------------|---------------------------------------------------------------------------------------------------|-----|
| รูปแบบ 'หัวไป' เปลี่ยนค่าตัวเลขเ<br>เป็น วันเวลา และค่าส่วนที่เหลือเ<br>ขั้นสง | เป็นจำนวน ค่าวันเวลา<br>ป็นข้อความ | <ul> <li>ช้อฏาาม</li> <li>∩ัน<u>ที่</u>:</li> <li>ดาป ▼</li> <li>ามนำเข้าคอล้มน์(ข้าม)</li> </ul> |     |
| <u>รด</u> งตัวอย่างข้อมูล                                                      |                                    |                                                                                                   |     |
| สดงตัวอย่างข้อมูล                                                              | ห่วาบ                              |                                                                                                   |     |
| ลดูงด้วอย่างข้อมูล<br>วไปรหัส                                                  | ทั่วไป                             | ซื่อบัญชี                                                                                         |     |
| ลดูงด้วอย่างข้อมูล<br>วไป<br>รหัส<br>2142-40                                   | เก้วไป                             | ซื่อบัญชี<br>เจ้าหนี้                                                                             | 6.4 |

### (6.4) คลิกปุ ม<u>เสร็จสิ้น</u>

7. จากนั้น จะได้ข้อมูลแสดงขึ้นมา ให้ปรับแต่งข้อมูลตามฟังก์ชั่น ของ Excel ได้ตามต้องการ

### กรณีไม่มีข้อมูลโอนเข้ามา ให้ทำใหม่

- โดยเข้าไปที่โปรแกรม <u>Acc-GL</u>
- Preview ดูรายงานนั้นก่อน
- ที่จะทำการ โอนเข้าExcel

| N I  | dicrosof        | Excel XLSF   | REPORT                       |                 |                   |               |                  |               |                    |     |
|------|-----------------|--------------|------------------------------|-----------------|-------------------|---------------|------------------|---------------|--------------------|-----|
|      | แ <u>พ</u> ีม แ | เอ้ไซ บุมมอง | แ <u>พ</u> รก <u>รูป</u> แบบ | เครื่องมือ ข้อม | มูล หน้าต่าง วิธี | 18            |                  | หิมพ์ศากามเร่ | ข้อขอความช่วยเ 👻 🛓 | ē × |
|      | 🗃 🖬             | 886          | Q B 10 -                     | 🍓 Σ - 🛓         | 🛍 🛛 🔭 Ar          | ial           | • 10 • H         | JU            |                    | ,   |
|      | A1              | •            | fx                           |                 |                   |               |                  |               |                    |     |
|      | A               | В            | С                            | D               | E                 | F             | G                | Н             | 1                  |     |
| 1    |                 | _            |                              |                 |                   |               |                  |               |                    |     |
| 2    |                 |              | (7)                          |                 | u                 | ริษัท ซ้อมาขา | ยไป จำกัด        |               |                    |     |
| 1    |                 | _            |                              |                 |                   |               | -                |               |                    | _   |
| 5    |                 |              |                              |                 |                   | อระดาษย่าการ  | -                |               |                    |     |
| 6    |                 |              |                              |                 |                   |               |                  |               |                    |     |
| 7    |                 |              |                              |                 | วันที่ :          | 01/01/2549    | ถึง : 31/12/2540 | 9             |                    |     |
| 8    |                 |              |                              |                 |                   |               |                  |               |                    |     |
| 9    |                 |              |                              |                 |                   |               |                  |               |                    |     |
| 10   |                 |              |                              |                 |                   |               |                  |               |                    |     |
| 11   |                 |              | งบทดลองกอนปร                 | บปรุง           | รายการปรบปรุง     |               | งบทดลองหลงป      | งบกาไรขา      | รงบดุล             |     |
| 12   | รหส             | ชอบญช        |                              |                 |                   |               |                  |               |                    |     |
| 14   | -               | -            | LOIDOI                       | TALE OF OUR     | LOID01            | LED OLO       | 101D0            | INIS OR       | LOID01             |     |
| 15   | 1111-10         | เงินสด       | 130                          |                 | -                 |               | 130              |               | 130                |     |
| 17   | 1111-30         | เงินสดย่อย   | 5,000.00                     |                 |                   |               | 5.000.00         |               | 5,000.00           |     |
| 10   | 1112.10         |              | 106 110 10                   |                 |                   |               | 106 110 10       |               | 106 110 10         |     |
| 20   |                 | 50 M 15 Mg   | 1-05,112.12                  |                 |                   |               | 1-01,117.17      |               |                    |     |
| 21   | 1112-20         | ธนาดารกรุง   | 600,000.00                   |                 |                   |               | 600,000.00       |               | 600,000.00         |     |
| 22   |                 |              |                              |                 |                   |               |                  |               |                    |     |
| 23   | 1122-10         | ลูกหนี้การค้ | 5,069,347.50                 |                 |                   |               | 5,069,347.50     |               | 5,069,347.50       |     |
| 24   |                 |              |                              |                 |                   |               |                  |               |                    |     |
| 11 1 | /H 4            | XLSREPORT /  |                              |                 |                   | 4             |                  |               |                    | 11  |

8. เมื่อปรับแต่งข้อมูลเสร็จ ให้จัคเก็บข้อมูล

B(m)

📙 บุ้นทัศ

🗃 ชิมพ์...

4 \Ac

5 1111-10 เงินสด

1111-30 เงินสดย่อย

1112-10 ธนาคารกรุง 196,112.12

พื้นที่การพิ<u>ม</u>พ์ 🐧 ตัวอย่างก่อนพิมห

> 1 XLSREPORT 2 Acc-GL/XLSREPORT

8.1 <u>sil</u>uun

Ctrl+S

Ctrl+F

เครื่องมือ

ปรับปรง

130

5,000.00

8.2

รายการปรับปรง

ข้อมูล หน้าต่าง วู้ธีใช้ 🍓 Σ • 🛃 🛍 🕐 🕺 Aria

- (8.1) คลิกที่ แฟ้ม (File)
- (8.2) คลิกที่ บันทึกเป็น (Save as)
- (8.3) เลือกแหล่งที่จะจัดเก็บข้อมูล ตามต้องการ (กวรจำให้ได้ว่าจัดเก็บไว้ที่ไหน เมื่อต้อง การเปิดเข้ามาดูในภายหลังจะได้หาเจอ)
- (8.4) พิมพ์ตั้งชื่อแฟ้ม ตามต้องการ
- (8.5) เก็บเป็นชนิด ให้คลิกเลือกเป็น <u>สมุดงาน Microsoft Excel</u>
- (8.6) เสร็จแล้ว คลิกปุ ม<u>บันทึก</u>
- 9. กลับเข้าสู่โปรแกรมAcc-GL
  - กรณีที่ย่อโปรแกรม Acc-GL ไว้ ให้คลิกที่แถบ <u>Acc-GL</u> เพื่อดึงโปรแกรม Acc-GL ที่ย่อไว้กลับคืนมา

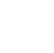

7

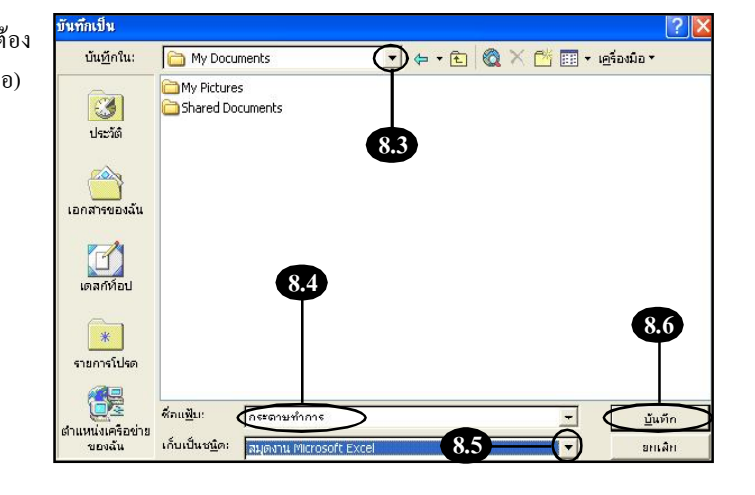

8

บริษัท ซื้อมาขายไป จำกัด

วันที่: 01/01/2549 ถึง: 31/12/2549

งบทตลองหลังปรับปรุง

130

5,000.00

196,112.12

000,000

งบกำใรขาดทน

กระดาษทำการ

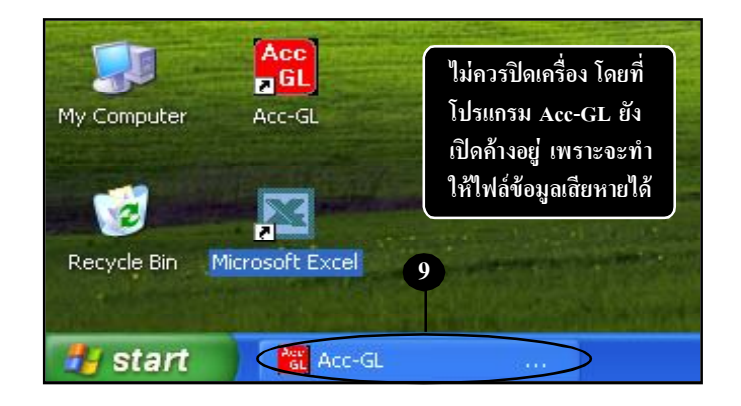

Acc-GL

3

งบดุล

เดบิด

130

5,000.00

196,112.12 600,000